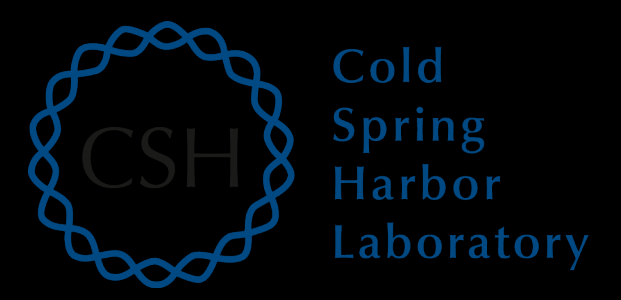

### Introduction to cloud computing

Kelsy Cotto, Felicia Gomez, Obi Griffith, Malachi Griffith, My Hoang, Chris Miller, Huiming Xia Advanced Sequencing Technologies & Bioinformatics Analysis November 6-20, 2022

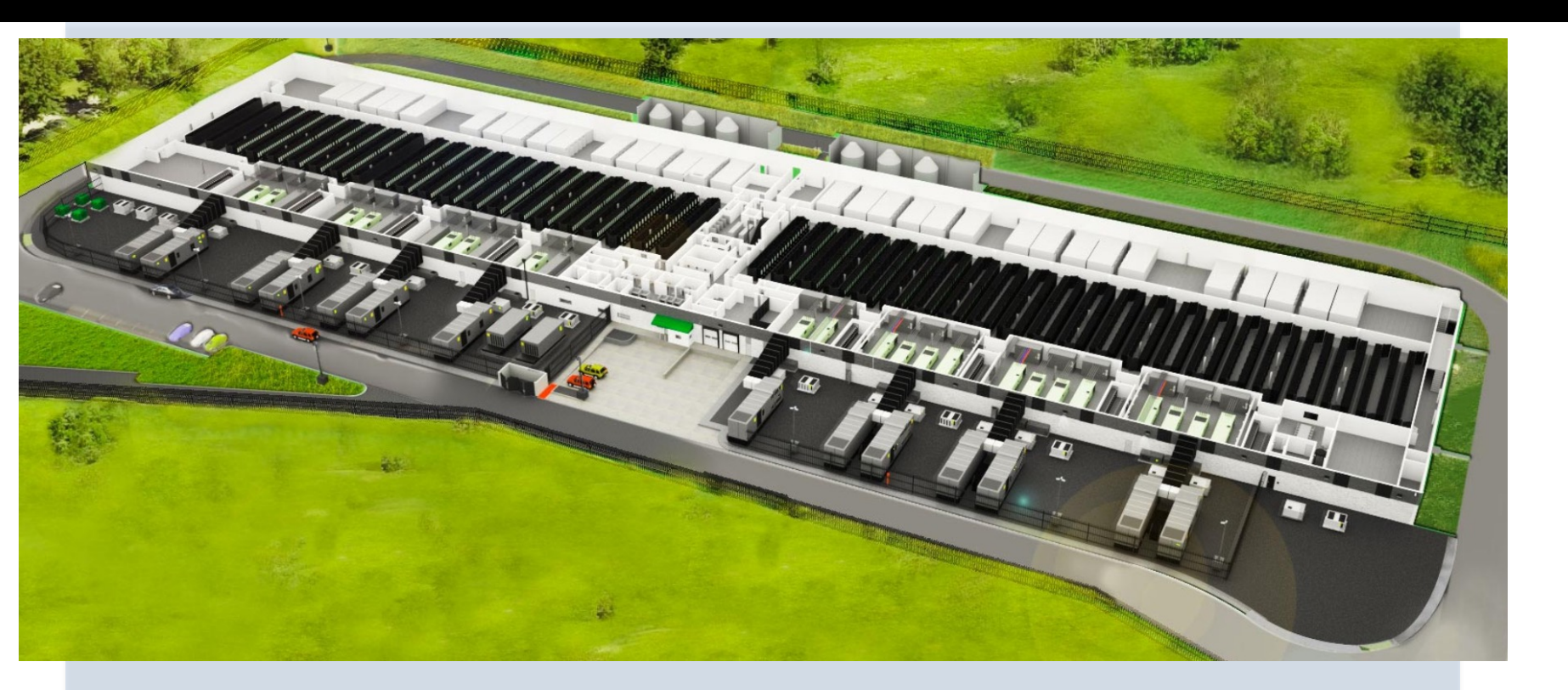

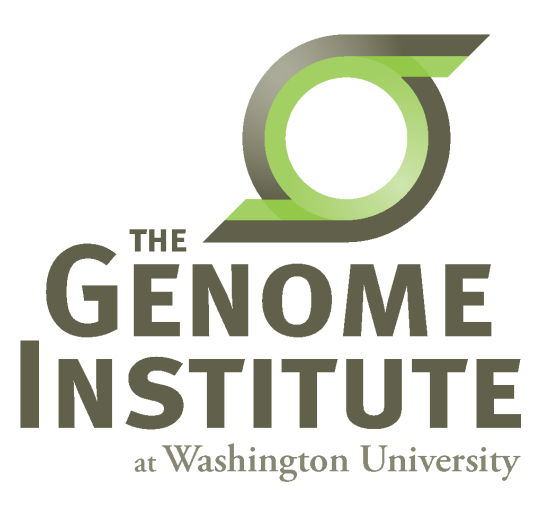

## **Learning Objectives**

- Introduction to cloud computing concepts
- Introduction to cloud computing providers
- Use the Amazon EC2 console to create an instance for each student
   Will be used for many hands-on tutorials throughout the course
- How to log into your cloud instance

## **Disk Capacity vs Sequencing Capacity, 1990-2012**

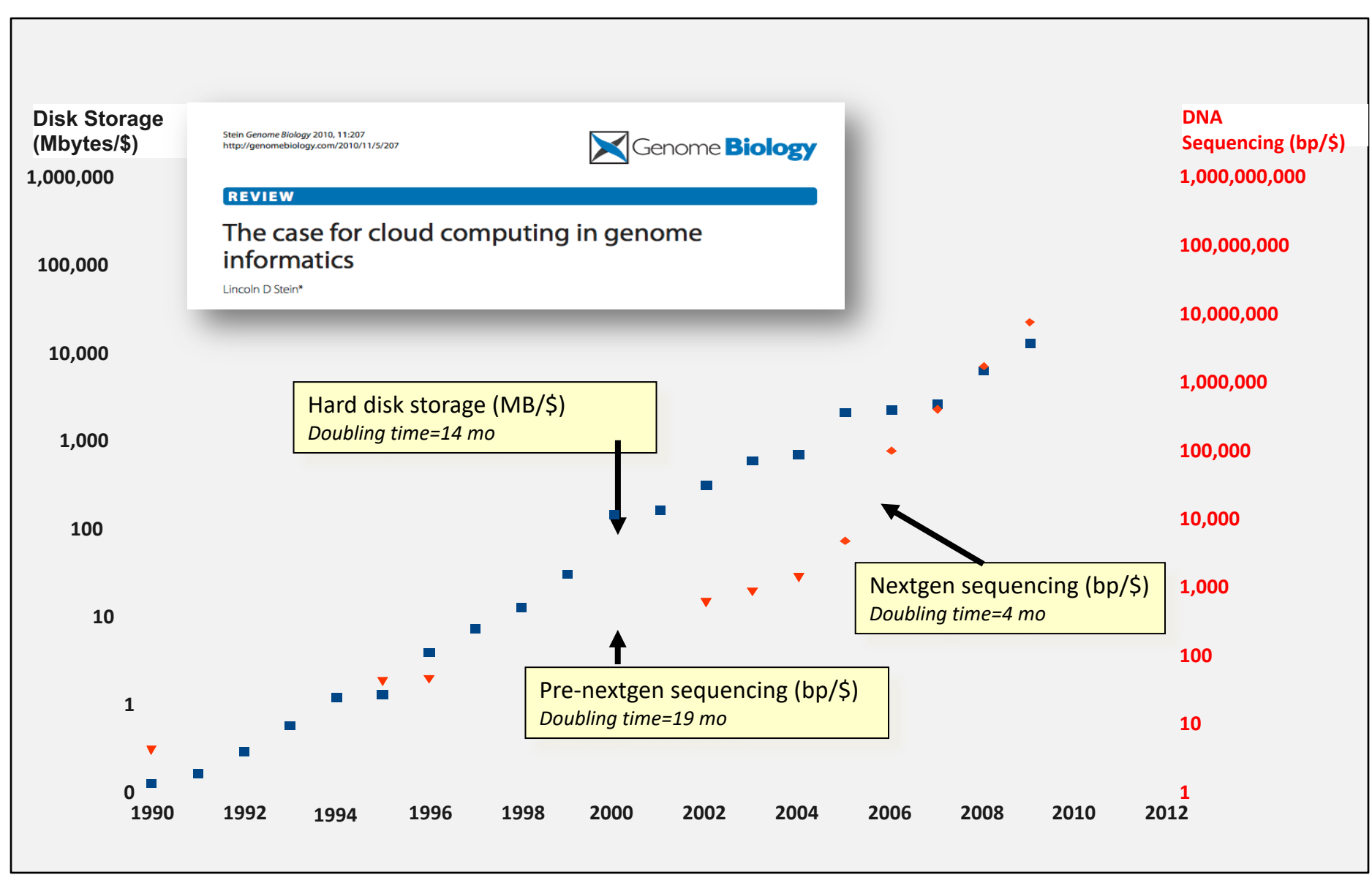

## **About DNA and computers**

- We hit the \$1000 genome\* in ~2016
  - Need to think about the \$100 genome
- The doubling time of sequencing has been ~5-6 months.
- The doubling time of storage and network bandwidth is ~12 months.
- The doubling time of CPU speed is ~18 months.
- The cost of sequencing a base pair will eventually equal the cost of storing a base pair

## What is the general biomedical scientist to do?

- Lots of data
- Poor IT infrastructure in many labs
- Where do they go?
- Get bigger hardware?
- Write more grants?

## **Cloud computing providers**

- Amazon AWS
  - <u>https://aws.amazon.com/</u>
- Google cloud
  - <u>https://cloud.google.com/</u>
- Microsoft Azure
  - <u>https://azure.microsoft.com/en-us/</u>
- More...

## **Amazon Web Services (AWS)**

- Infinite storage (scalable): S3 (simple storage service)
- Compute per hour: EC2 (elastic cloud computing)
- Ready when you are High Performance Computing
- Multiple football fields of HPC throughout the world

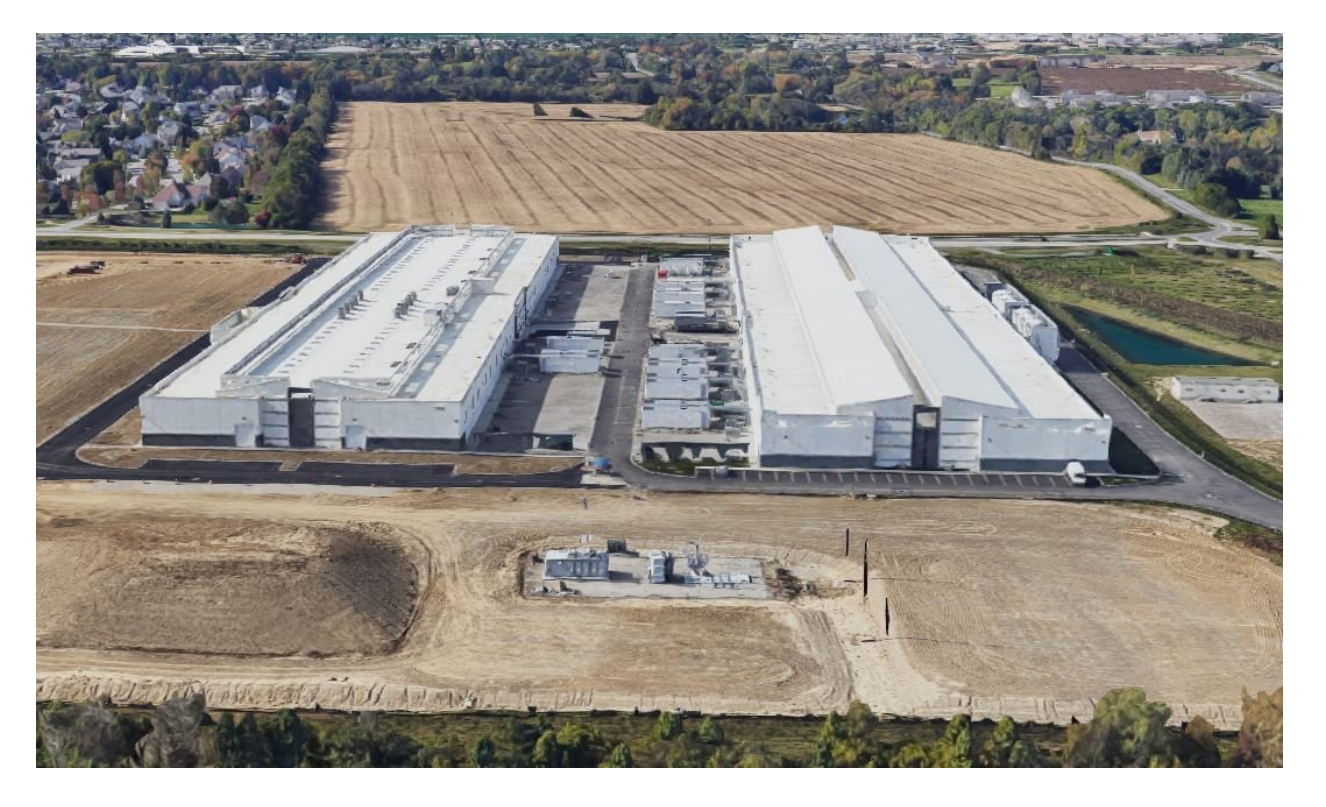

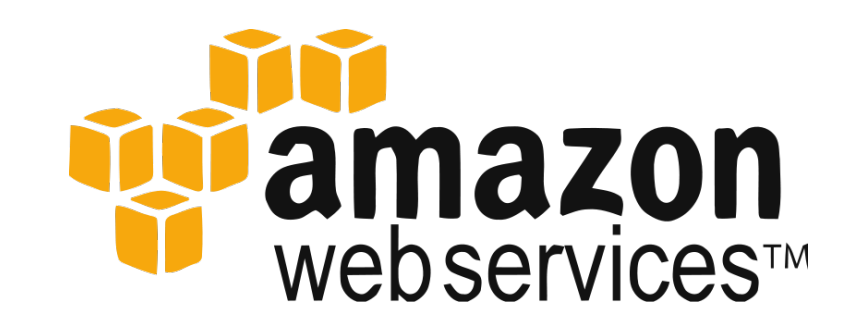

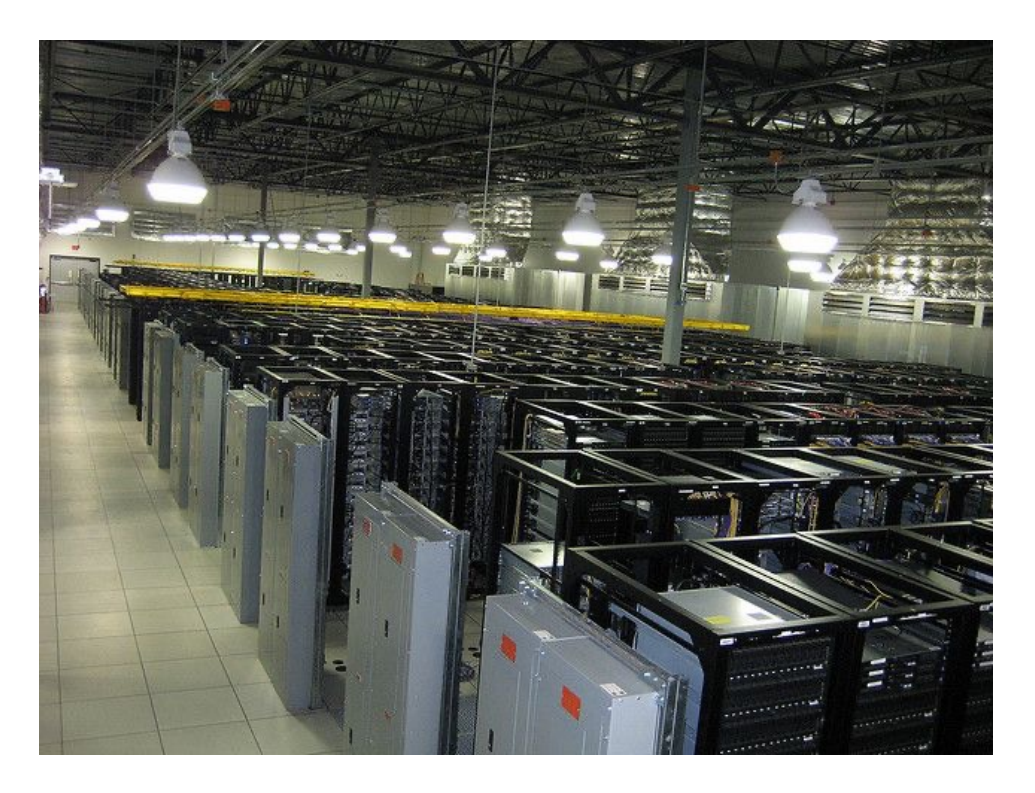

## Some of the challenges of cloud computing:

- Not cheap
- Getting files to and from there
- Standardization can be a challenge if you don't control hardware
- PHI: personal health information & security concerns
  - In the USA: HIPAA act, PSQIA act, HITECH act, Patriot act, CLIA and CAP programs, etc.
  - <u>http://www.biostars.org/p/70204/</u>

## Some of the advantages of cloud computing:

- There are better ways of transferring large files, and now AWS makes it free to upload files.
- A number of datasets exist on AWS (e.g. 1000 genome data, TCGA).
- Many useful bioinformatics AMI's (Amazon Machine Images) exist on AWS: e.g. cloudbiolinux & CloudMan (Galaxy) – now one for this course!
- Many flavors of cloud available, not just AWS

## **Key AWS concepts and terminology**

- **AWS** Amazon Web Services. A collection of cloud computing services provided by Amazon.
- EC2 Elastic Compute. An AWS service that allows you to configure and rent computers to meet your compute needs on an as needed basis.
- **EBS** Elastic Block Storage. A data storage solution that allows you to rent disk storage and associate that storage with your compute resources. EBS volumes are generally backed by SSD devices.

## **Key AWS concepts and terminology**

- S3 Simple storage service. Cheaper than EBS and allows for storage of larger amounts of data with some drawbacks compared to EBS. S3 volumes store data as objects that are accessed by an API or command line interface or other application designed to work with S3. EBS volumes on the other hand can be mounted as if they were a local disk drive associated with the Instance.
- **SSD** Solid state drive. A particular type of storage hardware that is generally faster and more expensive than traditional hard drives.

# What is difference between the 'Start', 'Stop', 'Reboot', and 'Terminate' (Instance States)?

- Start turn on an EC2 instance that you have previously created
- Stop turn off an EC2 instance that you have previously created
- Reboot restart an EC2 instance
- Terminate permanently stop and destroy an EC2 instance. Any associated EBS volumes may also be destroyed at this time depending on configuration

## What is an AMI/snapshot?

- AMI (Amazon Machine Image) a template that specifies how to launch EC2 instances
  - Root volume with operating system (OS), pre-installed applications, etc
  - Launch permissions the determine who can use the AMI
  - Specification of (data) volumes to attach when launched
- You can create an AMI for any instance you have created/configured
- AMI can be made public for sharing (region-specific)
- Creating an AMI involves creating a snapshot of the root and any attached volumes. You will be charged to store this snapshot.

## I can not log into my EC2 instance, what might have gone wrong?

- Is your instance running?
- Are you providing the correct path to your key file?
- Is it the correct key file?
- Have you set the permissions for your key file correctly?
- Did you specify a valid user for your AMI (e.g., ubuntu)?
- Did you specify the correct IP address?
- Does the Security Group for the instance allow access for your connection protocol (e.g., SSH) and location?

rnabio.ord

## How much does it cost to use AWS EC2 resources?

| viewing 489<br>्   | of 489 available insta | ances  | < 1                       | 2 3 4          | 5 6 7 25 >               |
|--------------------|------------------------|--------|---------------------------|----------------|--------------------------|
| Instance<br>name 🔺 | On-Demand hourly rate  | vCPU ⊽ | Memory $\bigtriangledown$ | Storage  arrow | Network<br>performance ⊽ |
| a1.medium          | \$0.0255               | 1      | 2 GiB                     | EBS Only       | Up to 10 Gigabit         |
| a1.large           | \$0.051                | 2      | 4 GiB                     | EBS Only       | Up to 10 Gigabit         |
| a1.xlarge          | \$0.102                | 4      | 8 GiB                     | EBS Only       | Up to 10 Gigabit         |
| a1.2xlarge         | \$0.204                | 8      | 16 GiB                    | EBS Only       | Up to 10 Gigabit         |
| a1.4xlarge         | \$0.408                | 16     | 32 GiB                    | EBS Only       | Up to 10 Gigabit         |
| a1.metal           | \$0.408                | 16     | 32 GiB                    | EBS Only       | Up to 10 Gigabit         |
| t4g.nano           | \$0.0042               | 2      | 0.5 GiB                   | EBS Only       | Up to 5 Gigabit          |
| t4g.micro          | \$0.0084               | 2      | 1 GiB                     | EBS Only       | Up to 5 Gigabit          |
| t4g.small          | \$0.0168               | 2      | 2 GiB                     | EBS Only       | Up to 5 Gigabit          |
| t4g.medium         | \$0.0336               | 2      | 4 GiB                     | EBS Only       | Up to 5 Gigabit          |
| t4g.large          | \$0.0672               | 2      | 8 GiB                     | EBS Only       | Up to 5 Gigabit          |
| t4g.xlarge         | \$0.1344               | 4      | 16 GiB                    | EBS Only       | Up to 5 Gigabit          |

Data transfer (GB): In: free; Out: first 100 GB free, \$0.05-0.09 per GB depending on amount EBS storage (GB/Month): \$0.08

S3 storage (GB/Month): \$0.023 standard, \$0.0125 infrequent access, or \$0.004 glacier

## Why am I still getting a monthly bill?

- Generally you get an accounting of usage and cost on a 30 day cycle
  - Pricing is per instance-seond consumed for each instance type.
  - Also charges for storage, transfers, etc
- Be aware of regions!
- Even when an instance is stopped, storage for root or other EBS volumes persist
- Creating AMIs/snapshots requires storage
- Explore the billing and cost management tools of AWS to track your spending, set warnings, etc

rnabio.ord

## **Amazon AWS documentation**

https://rnabio.org/module-00-setup/0000/06/01/Intro\_to\_AWS/

http://aws.amazon.com/console/

## In this workshop:

- Some tools (data) are
  - on your computer
  - on the web
  - on the cloud.
- You will become efficient at traversing these various spaces, and finding resources you need, and using what is best for you.
- There are different ways of using the cloud:
  - 1. Command line (like your own very powerful Unix box)
  - 2. With a web-browser (e.g. Galaxy): not in this workshop

## Things we have set up:

- Loaded data files to a web server (genomedata.org)
- We started with a base Ubuntu 20.04 (Linux) instance and loaded a whole bunch of software for NGS analysis.
- We will copy this and create separate instances for everybody in the class.
- We've simplified the security: you basically all have the same login and file access, and opened ports. In your own world, you would be more secure to protect your data.

## **Logging into Amazon AWS**

## Go to course wiki, "Log into AWS" page

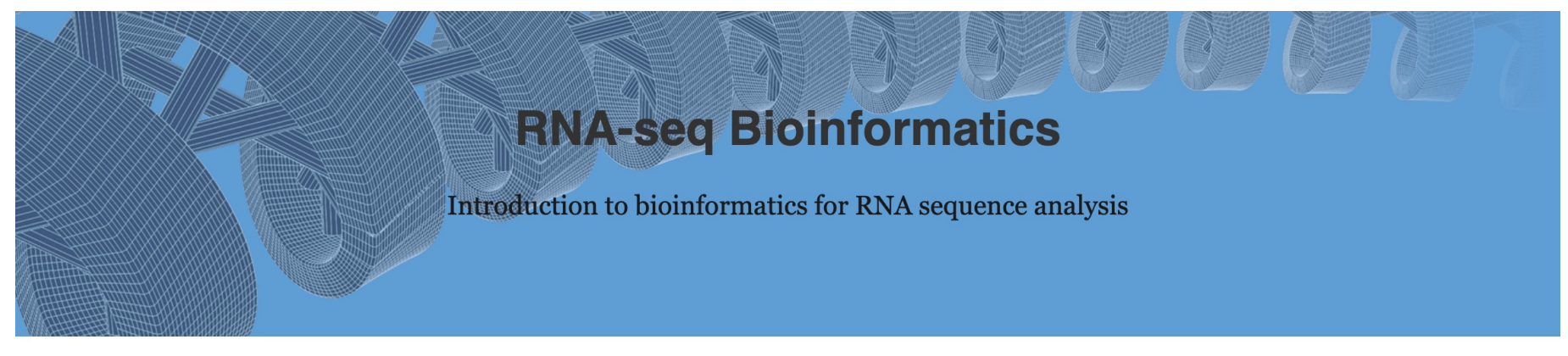

### Log into AWS

### « Introduction to AWS

Course

### Unix »

Using cloud computing to complete this course involves two major components: (1) Launching an instance on the cloud (essentially renting a virtual computer by the hour and turning it on) and (2) logging into that instance).

Covered in this section: logging into AWS EC2 console, starting an instance from the course AMI, configuring it in the console (select instance AMI, instance type, instance details, storage volumes, tags, security group, and key pairs).

### https://rnabio.org/module-00-setup/0000/07/01/Log\_into\_AWS/

## Login to AWS console

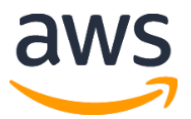

| Account ID or alias                    |    |
|----------------------------------------|----|
| cshlworkshops                          |    |
| IAM user name                          |    |
| cshl.student                           |    |
| Password                               |    |
| ••••••                                 |    |
| Sign In                                | -> |
| Sign-in using root account credentials | -  |
| Forgot password?                       |    |

### https://cshlworkshops.signin.aws.amazon.com/console

## **Select "EC2" service**

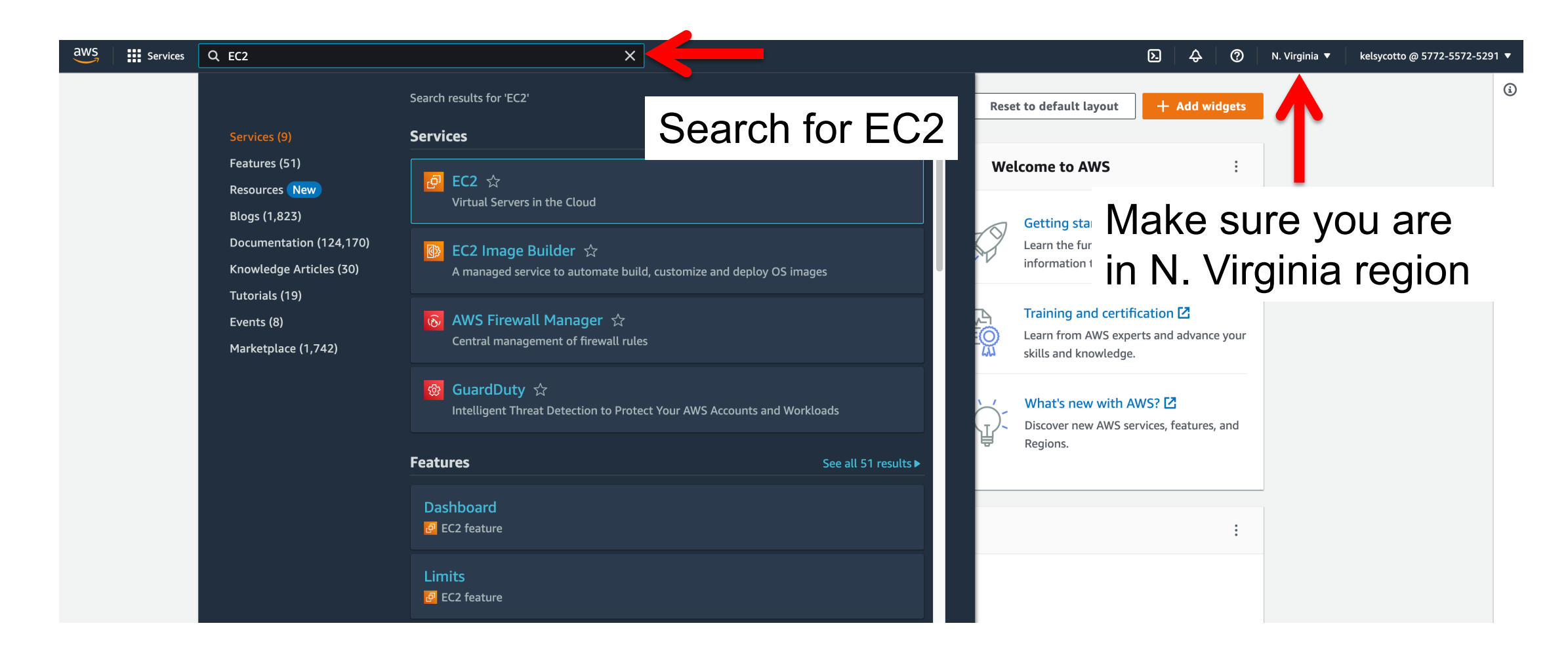

## From EC2 Dashboard, launch a new Instance

| aws Services Q Search                        |                                                            | [Option+S]                   |                          |                                    |       | D 🗘 🕐 N.                          | /irginia ▼ kelsycotto @ 5772-5572-5291 ▼ |
|----------------------------------------------|------------------------------------------------------------|------------------------------|--------------------------|------------------------------------|-------|-----------------------------------|------------------------------------------|
| New EC2 Experience<br>Tell us what you think | Resources                                                  |                              |                          | EC2 Global view 🗷 🛛 C              | 0     | Account attributes                | С                                        |
| EC2 Dashboard                                |                                                            |                              |                          |                                    |       |                                   |                                          |
| EC2 Global View                              | You are using the following Amazon EC2 resource            | es in the US East (N. Virgir | nia) Region:             |                                    |       | Supported platforms 🗹             |                                          |
| Events                                       | Instances (running) 2                                      | Dedicated Hosts              | 0                        | Elastic IPs                        | 0     | • VPC                             |                                          |
| Tags                                         |                                                            |                              |                          |                                    |       | Default VPC 🔽                     |                                          |
| Limits                                       | Instances 2                                                | Key pairs                    | 4                        | Load balancers                     | 0     | vpc-ad2c8fd7                      |                                          |
| ▼ Instances                                  | Placement groups 0                                         | Security groups              | 8                        | Snapshots                          | 6     | Settings<br>FBS encryption        |                                          |
| Instances New                                | Volumor                                                    |                              |                          |                                    |       | Zones                             |                                          |
| Instance Types                               | Volumes 4                                                  |                              |                          |                                    |       | EC2 Serial Console                |                                          |
| Launch Templates                             |                                                            |                              |                          |                                    |       | Default credit specification      |                                          |
| Spot Requests                                | SOL Server, Learn more                                     | t SQL Server Always On a     | vailability groups on AW | 'S using the AWS Launch Wizard for | ×     | Console experiments               |                                          |
| Savings Plans                                |                                                            |                              |                          |                                    |       |                                   |                                          |
| Reserved Instances New                       |                                                            |                              |                          |                                    |       |                                   |                                          |
| Dedicated Hosts                              | Launch instance                                            |                              | Service health           | C AWS Health Dashbo                | ard 🖸 | Explore AWS                       | ×                                        |
| Scheduled Instances                          | To get started, launch an Amazon EC2 instance, which is    | a virtual server in the      |                          |                                    |       |                                   |                                          |
| Capacity Reservations                        | cioud.                                                     |                              | Region                   |                                    |       | Amazon GuardDuty Malware Pro      | tection                                  |
| T Images                                     | Launch instance                                            | - 53                         | US East (N. Virginia)    |                                    |       | GuardDuty now provides agentles   | s malware detection in Amazon            |
| <ul> <li>Able the</li> </ul>                 |                                                            |                              | Status                   |                                    |       | EC2 & EC2 container workloads. L  | earn more 🗹                              |
| AMI Catalog                                  | Note: Your instances will launch in the US Fast (N. Virgin | a) Region                    | ⊘ This service is op     | erating normally                   |       | 10 Things You Can Do Today to R   | educe AWS Costs                          |
| AMI Catalog                                  |                                                            |                              |                          |                                    |       | Explore how to effectively manage | e your AWS costs without                 |
| ▼ Elastic Block Store                        |                                                            |                              | Zones                    |                                    |       | compromising on performance or    | capacity. Learn more 🖸                   |
| Volumes                                      | Scheduled events                                           | C                            |                          |                                    |       | Enable Best Price-Performance w   | ith AWS Graviton2                        |
| Snapshots                                    |                                                            |                              | Zone name                | Zone ID                            |       | AWS Graviton2 powered EC2 insta   | nces enable up to 40% better             |
| Lifecycle Manager                            | US East (N. Virginia)                                      |                              | us-east-1a               | use1-az4                           |       | price performance for a broad spe | ctrum of cloud workloads. Learn          |

### Name your instance "FirstnameLastname" (e.g. KelsyCotto)

|           | EC2 > Instances > Launch an instance                                                                                                    | ▼ Summary                                                                                                    |
|-----------|----------------------------------------------------------------------------------------------------|----------------------------------------------------------------------------------------------------|
|           | <b>Launch an instance Info</b><br>Amazon EC2 allows you to create virtual machines, or instances, that run on the AWS Cloud. Quickly get started by<br>following the simple steps below.                                                                                                    | Number of instances Info 1                                                                                                    |
|           | Name and tags Info                                                                                                    | Software Image (AMI)<br>Amazon Linux 2 Kernel 5.10 AMIread more<br>ami-09d3b3274b6c5d4aa                                                              |
|           | Name KelsyCotto Add additional tags                                                                                                    | Virtual server type (instance type)<br>t1.micro                                                                                                    |
|           | Application and OS Images (Amazon Machine Image) Info<br>Any II is a template that contains the software configuration (operating system, application server, and applications) required to<br>law n your instance. Search or Browse for AMIs if you don't see what you are looking for below | New security group<br>Storage (volumes)<br>1 volume(s) - 8 GiB                                                                                        |
| Important | : Don't forget to name your instan                                                                                                    | cel tier: In your first year includes 750 ×<br>s of t2.micro (or t3.micro in the                                                                      |
|           | (FirstnameLastname)                                                                                                    | Instance usage on free tier AMIs per<br>morth, 30 GiB of EBS storage, 2 million<br>105, 1 GB of snapshots, and 100 GB of<br>bandwidth to the internet |
|           | Amazon     macOS     Ubuntu     Windows     Red Hat     S     Q                                                                                                    |                                                                                                    |
|           | aws     ubuntu®     Image: Microsoft     Browse more AMIs       Mac     ubuntu®     Image: Microsoft     Including AMIs from<br>AWS, Marketplace and<br>the Community                                                                                                    | Cancel Launch instance                                                                                                    |

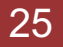

# Choose an AMI – Find the CSHL SEQTEC 2022 AMI in the My AMIs

| Inch an instance Info<br>In EC2 allows you to create virtual machines, or instances, that<br>ing the simple steps below.                                                                                                    | un on the AWS Cloud. Quickly get started by                                                                                                    |   |
|----------------------------------------------------------------------------------------------------|----------------------------------------------------------------------------------------------------|---|
| me and tags Info                                                                                                    | Software Image (AMI)<br>cshl-seqtec-2022<br>ami-03fd53fd1063112d2                                                                                                    |   |
| ne                                                                                                    | Add additional tags     Virtual server type (instance type)                                                                                                    |   |
|                                                                                                    | Firewall (security group) New security group                                                                                                    |   |
| Application and OS Images (Amazon Machine Ii         An AMI is a template that contains the software configuration (operating launch your instance. Search or Browse for AMIs if you don't see what you         Q       Search our full catalog including 1000s of application and the second second se | Firewall (security group)         New security group         New security group         Storage (volumes)         2 volume(s) - 282 GiB         Simages         Simages         Simages on free tier: In your first year includes 750 hours of t2.micro (or t3.micro in the Regions in which t2.micro is unavailable) instance usage on free tier AMIs per month, 30 GiB of EBS storage, 2 million IOs, 1 GB of snapshots, and 100 GB of bandwidth to the internet. | × |

## Choose "m5.2xlarge" instance type, then "Next: Configure Instance Details".

| Amazon Machine Im                                                                          | nage (AMI)                                                                 |                                                                                                    |
|--------------------------------------------------------------------------------------------|----------------------------------------------------------------------------|----------------------------------------------------------------------------------------------------|
| cshl-seqtec-2022<br>ami-03fd53fd106311<br>2022-11-08T16:17:23                              | 12d2<br>3.000Z Virtualization: hvm ENA enabled: true Root device type: ebs | <ul> <li>Software Image (AMI)</li> <li>cshl-seqtec-2022</li> <li>ami-03fd53fd1063112d2</li> </ul>                   |
| Description<br>-                                                                           |                                                                            | Virtual server type (instance type)<br>m5.2xlarge                                                                   |
| Architecture                                                                               | AMI ID                                                                     | Firewall (security group)                                                                                           |
| x86_64                                                                                     | ami-03fd53fd1063112d2                                                      | New security group                                                                                                  |
|                                                                                            |                                                                            | Storage (volumes)<br>2 volume(s) - 282 GiB                                                                          |
| Instance type                                                                              | Info                                                                       | <b>Free tier:</b> In your first year includes 750 × hours of t2.micro (or t3.micro in the                           |
| stance type                                                                                |                                                                            | Regions in which t2.micro is unavailable)<br>instance usage on free tier AMIs per                                   |
| <b>m5.2xlarge</b><br>Family: m5 8 vCPU<br>On-Demand Linux pricing<br>On-Demand Windows pri | 32 GiB Memory<br>g: 0.384 USD per Hour<br>icing: 0.752 USD per Hour        | ypes month, 30 GiB of EBS storage, 2 million<br>IOs, 1 GB of snapshots, and 100 GB of<br>bandwidth to the internet. |

### Module 0

27

## Choose an existing key pair: "cshl\_2022\_student"

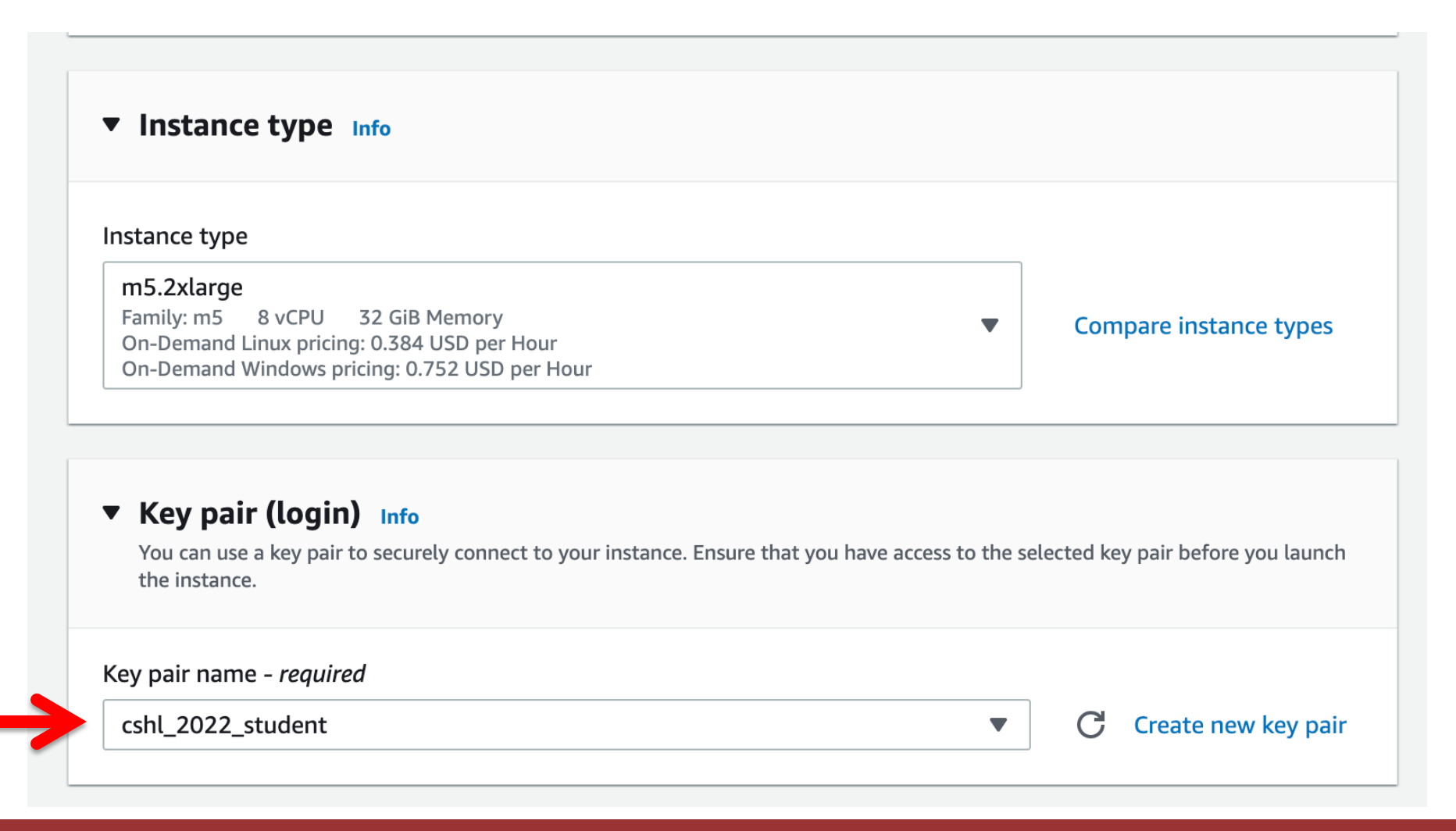

### Select an Existing Security Group, choose "SSH\_HTTP". Then hit "Review and Launch".

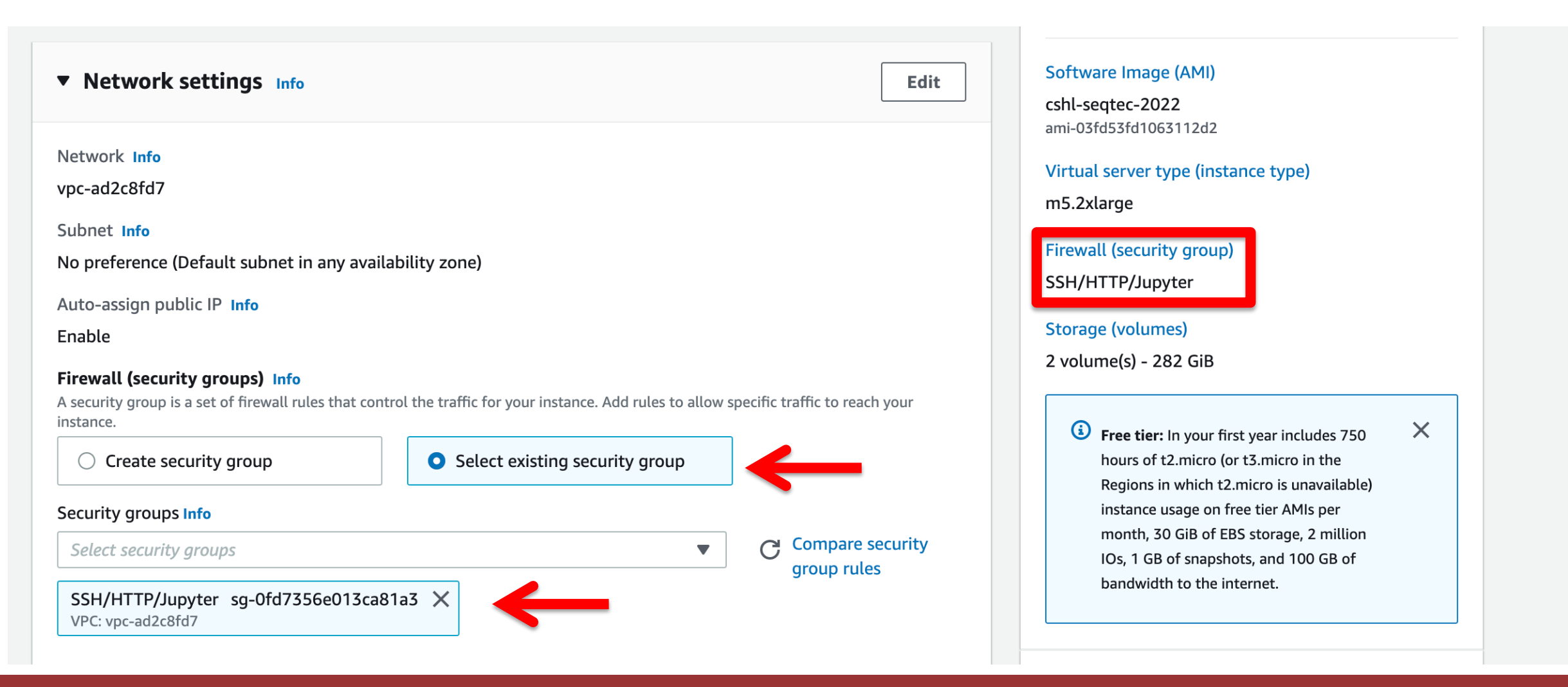

### Module 0

29

### You should see 1 32 GiB root volume and 1 250 GiB EBS volume as the two storage volumes.

| Configure storage Info                                                                                                    | Advanced                 |
|----------------------------------------------------------------------------------------------------|--------------------------|
| 1x 32 GiB gp2  Root volume (Not encrypted)                                                                                                    |                          |
| 1x 250 GiB gp3   EBS volume (Not encrypted)                                                                                                    | Remove                   |
| (i) Free tier eligible customers can get up to 30 GB of EBS General Purpose (SSD) or N                                                            | Magnetic storage 🛛 🗙     |
| Add new volume                                                                                                    |                          |
| The selected AMI contains more instance store volumes than the instance allows. Only th volumes from the AMI will be accessible from the instance | e first 0 instance store |
| 0 x File systems                                                                                                    | Edit                     |
|                                                                                                    |                          |

## Select "Enable" for termination protection.

|                                                                         |   |                        | ▼ Summary                                                                       |
|-------------------------------------------------------------------------|---|------------------------|---------------------------------------------------------------------------------|
| Advanced details Info                                                   |   |                        | Number of instances info                                                        |
| Purchasing option Info                                                  |   |                        | 1                                                                               |
| Request Spot Instances                                                  |   |                        |                                                                                 |
| Request Spot Instances at the Spot price, capped at the On-Demand price |   |                        | Software Image (AMI)                                                            |
| Demain iain directory (-f-                                              |   |                        | cshl-seatec-2022                                                                |
|                                                                         |   | Croate new directory   | ami-03fd53fd1063112d2                                                           |
| Select                                                                  | • |                        | Virtual server type (instance type)                                             |
|                                                                         |   |                        | m5.2xlarge                                                                      |
| AM instance profile Info                                                |   |                        |                                                                                 |
| Select                                                                  | • | Create new IAM profile | Firewall (security group)                                                       |
|                                                                         |   | - 12                   | SSH/HTTP/Jupyter                                                                |
| Hostname type Info                                                      |   |                        | Storage (volumes)                                                               |
| IP name                                                                 | • |                        | 2 volume(s) - 282 GiB                                                           |
| DNS Hostname Info                                                       |   |                        | (i) Free tiers in your first year includes 750                                  |
| Enable IP name IPv4 (A record) DNS requests                             |   |                        | hours of t2.micro (or t3.micro in the                                           |
| Enable resource-based IPv4 (A record) DNS requests                      |   |                        | Regions in which t2.micro is unavailable)                                       |
| Enable resource-based IPv6 (AAAA record) DNS requests                   |   |                        | instance usage on free tier AMIs per<br>month. 30 GiB of EBS storage. 2 million |
| nstance auto-recovery Info                                              |   |                        | IOs, 1 GB of snapshots, and 100 GB of                                           |
| Select                                                                  | • |                        | bandwidth to the internet.                                                      |
| Shutdown behavior Info                                                  |   |                        |                                                                                 |
| Ston                                                                    | - |                        | Cancel Launch instance                                                          |
| 5.00                                                                    | • |                        |                                                                                 |
| Stop - Hibernate behavior Info                                          |   |                        |                                                                                 |
| Select                                                                  | • |                        |                                                                                 |
| Termination protection Infe                                             |   |                        |                                                                                 |
|                                                                         |   |                        |                                                                                 |
| Enable                                                                  | • |                        |                                                                                 |

## Review the details of your instance and hit Launch

### Summary Number of instances Info 1 Software Image (AMI) cshl-seqtec-2022 ami-03fd53fd1063112d2 Virtual server type (instance type) m5.2xlarge Firewall (security group) SSH/HTTP/Jupyter Storage (volumes) 2 volume(s) - 282 GiB X **Free tier:** In your first year includes 750 hours of t2.micro (or t3.micro in the Regions in which t2.micro is unavailable) instance usage on free tier AMIs per month, 30 GiB of EBS storage, 2 million IOs, 1 GB of snapshots, and 100 GB of bandwidth to the internet. Launch instance Cancel

## View Instances to see your new instance spinning up!

EC2 > Instances > Launch an instance

| Success<br>Successfully initiated launch of instance (i-00e1dc9cd68                                                                                                    | 343478d <b>)</b>                                                                                                  |                                                                                                    |  |
|----------------------------------------------------------------------------------------------------|----------------------------------------------------------------------------------------------------|----------------------------------------------------------------------------------------------------|--|
| Next Steps                                                                                                    |                                                                                                    |                                                                                                    |  |
| Create billing and free tier usage alerts<br>To manage costs and avoid surprise bills, set up email<br>notifications for billing and free tier usage thresholds.<br>Create billing alerts | Connect to your instance Once your instance is running, log into it from your local computer. Connect to instance | Connect an RDS database New<br>Configure the connection between an EC2 instance<br>and a database to allow traffic flow between them.<br>Connect an RDS database [2]<br>Create a new RDS database [2] Learn more [2] |  |

View all instances

## Find YOUR instance, select it, and then hit connect for instructions on how to connect (It may take some time for your instance to be

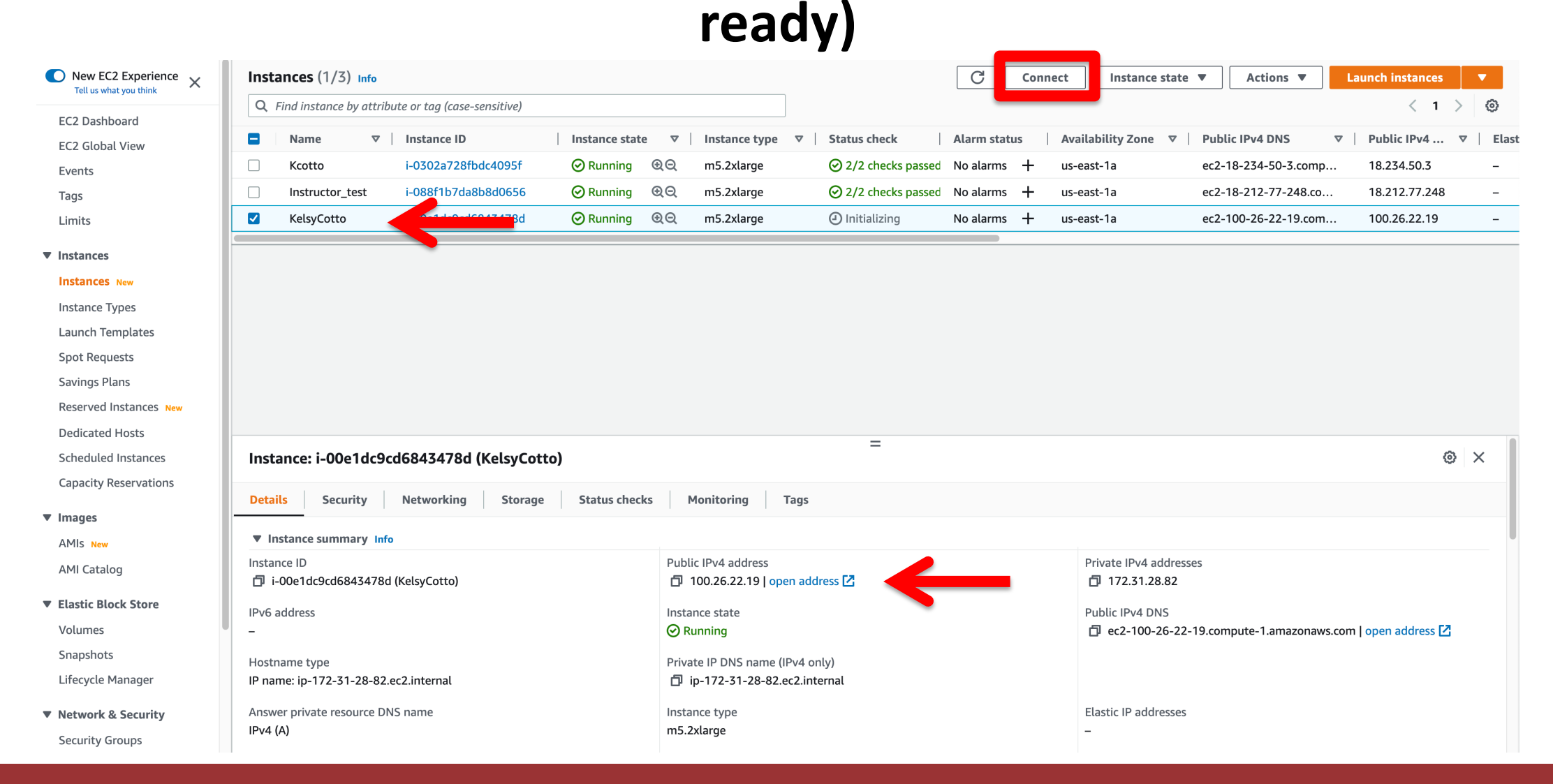

## Take note of your Public DNS/IP and the instructions on changing permissions for the key file (Note, we will login as ubuntu NOT root)

| Connect to instance                                                                                                    | <b>Ifo</b><br>9cd6843478d (KelsyCotto) using any of these options                                                                                                    |
|----------------------------------------------------------------------------------------------------|----------------------------------------------------------------------------------------------------|
| EC2 Instance Connect                                                                                                    | Session Manager SSH client                                                                                                    |
| Instance ID                                                                                                    |                                                                                                    |
| 🗗 i-00e1dc9cd6843478d (H                                                                                                    | elsyCotto)                                                                                                    |
| 1. Open an SSH client.                                                                                                    |                                                                                                    |
| 2. Locate your private key fi                                                                                                    | e. The key used to launch this instance is cshl_2022_student.pem                                                                                                    |
| 3. Run this command, if nec                                                                                                    | essary, to ensure your key is not publicly viewable.<br>2_student.pem                                                                                                    |
| 4. Connect to your instance                                                                                                    | using its Public DNS:<br>mpute-1.amazonaws.com                                                                                                    |
| Example:                                                                                                    |                                                                                                    |
| 🗇 ssh -i "cshl_2022_studer                                                                                                    | t.pem" root@ec2-100-26-22-19.compute-1.amazonaws.com                                                                                                    |
| Example:          Image: Ssh -i "cshl_2022_studer         Image: Ssh -i "cshl_2022_studer         Image: Ssh -i "cshl_2023_studer         Image: Ssh -i "cshl_2023_s | t.pem" root@ec2-100-26-22-19.compute-1.amazonaws.com<br>he guessed user name is correct. However, read your AMI usage instructions to check if<br>anged the default AMI user name. |

## Logging into your instance (Windows)

### **Open PuTTY**

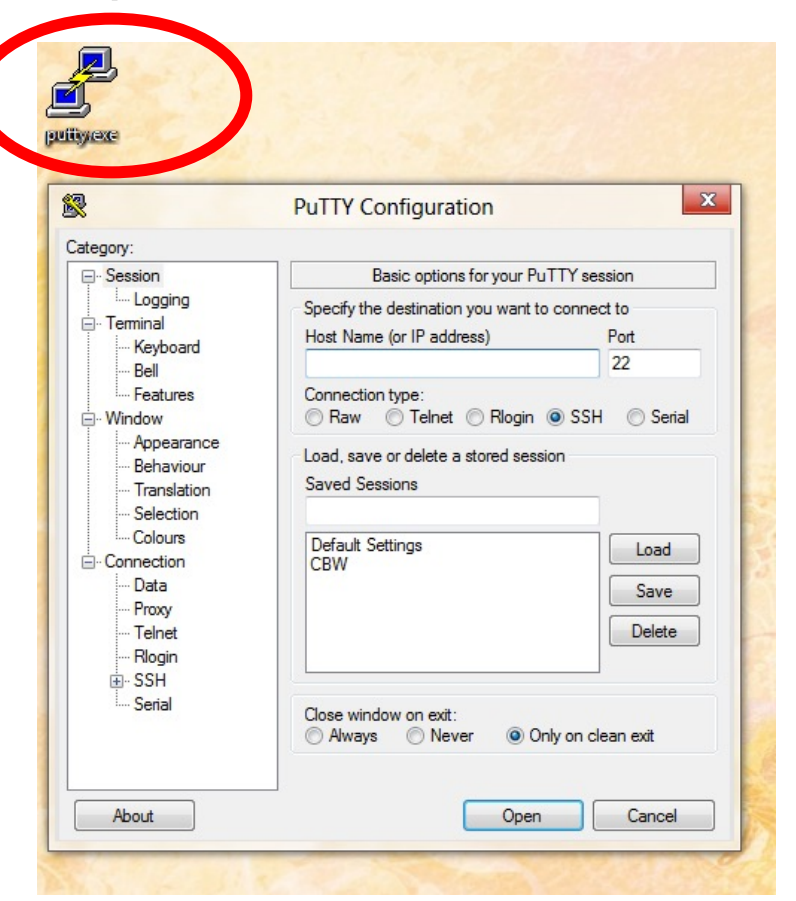

Enter the Host Name (IP address)

| Session                                                                                                    | Basic options for your PuTTY session                                                                                                    |
|----------------------------------------------------------------------------------------------------|----------------------------------------------------------------------------------------------------|
| Logging     Terminal     Keyboard     Bell     Features     Window     Appearance     Behaviour     Translation     Selection     Calcurate | Specify the destination you want to connect to<br>Host Name (or IP address) Port<br>3.83.35.210 22<br>Connection type:<br>O Raw O Telnet O Rlogin O SSH O Serial<br>Load, save or delete a stored session<br>Saved Sessions |
| Connection<br>Data<br>Proxy                                                                                                    | Default Settings Load Save                                                                                                    |
| Telnet<br>Rlogin<br>⊕-SSH<br>Serial                                                                                                    | Delete                                                                                                    |
| Telnet<br>Rlogin<br>⊕-SSH<br>Serial                                                                                                    | Close window on exit.<br>Always Never Only on clean exit                                                                                                    |

## Logging into your instance (Windows)

### Choose Connection -> Data Enter the username 'ubuntu'

| Session                                                                  | Data to send to the server                                                        |                                               |  |  |  |
|--------------------------------------------------------------------------|-----------------------------------------------------------------------------------|-----------------------------------------------|--|--|--|
| Logging<br>Terminal<br>Keyboard<br>Bell<br>Features<br>Window            | Login details<br>Auto-login username<br>When username is not sp<br>Prompt OUse sy | ubuntu<br>becified:<br>vstem username (megan) |  |  |  |
| - Appearance<br>- Behaviour<br>- Translation<br>- Selection<br>- Colours | Terminal details<br><u>T</u> erminal-type string<br>Terminal <u>s</u> peeds       | xterm<br>38400,38400                          |  |  |  |
| - Connection<br>Data<br>Proxy                                            | Environment variables<br>Variable                                                 | Add                                           |  |  |  |
| - Rlogin<br>⊕ SSH<br>- Serial                                            | Value                                                                             | Remove                                        |  |  |  |
| Cenar                                                                    |                                                                                   |                                               |  |  |  |

### Choose SSH -> Auth Browse to Private key (ppk) file

#### PuTTY Configuration ? $\times$ itegory: Bell Options controlling SSH authentication ~ --- Features ✓ Display pre-authentication banner (SSH-2 only) Window Appearance Bypass authentication entirely (SSH-2 only) Behaviour Authentication methods Translation Selection Attempt authentication using Pageant Colours Attempt TIS or CryptoCard auth (SSH-1) -Connection Attempt "keyboard-interactive" auth (SSH-2) Data Proxy Authentication parameters Telnet Allow agent forwarding Rlogin SSH Allow attempted changes of username in SSH-2 Kex Private key file for authentication: Host keys Users\MR\Desktop\cshl\_2020\_student.ppk Browse... Cipher Auth TTY X11 Tunnels Bugs - More bugs Serial V About Help Open Cancel

rnabio.org

### Module 0

## Logging into your instance (Windows)

### Choose Session Save your session as "Amazon Node"

| Loggin   Terminal   -Keyboard   -Bell   -Features   Window   -Appearance   -Behaviour   -Translation   -Selection   -Colours   -Connection   -Data   -Proxy   -Telnet   -Rlogin   -SSH   -Kex   -Host keys   -Cipher   -Cipher   -TTY   -X11   Specify the destination you want to connect to Hot 383.35.210 22 Connection type: Onnection type: Connection Default Settings Load Save Delete Only on clean exit | Session                                                                              | ^ | Basic options for your PuTTY ses                                                                                    | sion         |
|----------------------------------------------------------------------------------------------------|--------------------------------------------------------------------------------------|---|----------------------------------------------------------------------------------------------------|--------------|
| Window   Appearance   Behaviour   Translation   Selection   Colours   Connection   Data   Proxy   Telnet   Rlogin   Proxy   Telnet   Rlogin   Other   Cipher   Auth   TTY   -X11   Connection type:    O Raw   Telnet   Rlogin   Default Settings   Load   Save   Default Settings   Load   Save   Delete                                                                                                    | - Loggin<br>- Terminal<br>- Keyboard<br>- Bell<br>- Features                         |   | Specify the destination you want to connect to<br>Host Name (or IP address)<br>3.83.35.210                          | Port<br>22   |
| Connection Data Proxy Telnet Rlogin SSH Kex Host keys Cipher Auth TTY -X11 V                                                                                                    | - Window<br>- Appearance<br>- Behaviour<br>- Translation<br>- Selection<br>- Colours |   | Connection type:<br>Raw Telnet Rlogin SSH<br>Load, save or delete a stored session<br>Saved Sessions<br>Amazon node | ⊖ Serial     |
| - Rlogin<br>- SSH<br>- Kex<br>- Host keys<br>- Cipher<br>- Auth<br>- TTY<br>- X11<br>- X11<br>- Rlogin<br>Delete<br>Only on clean exit<br>- Always<br>- Never<br>Only on clean exit                                                                                                    | - Connection<br>Data<br>Proxy<br>Telnet                                              |   | Default Settings                                                                                                    | Load<br>Save |
| Close window on exit<br>Auth<br>TTY<br>-X11 ✓                                                                                                    |                                                                                      |   |                                                                                                    | Delete       |
| → X11 V                                                                                                    | - Cipher<br>- Auth<br>- TTY                                                          |   | Close window on exit<br>Always Never Only on cle                                                                    | an exit      |
|                                                                                                    | -X11                                                                                 | ~ |                                                                                                    |              |

Double-click saved "Amazon Node" session OR Select "Amazon Node" session and click Open

| Session                                                                                                    | ^ | Basic options for your PuTTY session                                                                                                    |                                                  |  |  |  |  |  |  |
|----------------------------------------------------------------------------------------------------|---|----------------------------------------------------------------------------------------------------|--------------------------------------------------|--|--|--|--|--|--|
| Loggin<br>Terminal<br>Keyboard<br>Bell<br>Features<br>Window<br>Appearance<br>Behaviour<br>Translation<br>Selection<br>Colours<br>Connection<br>Data<br>Proxy<br>Telnet<br>Rlogin<br>SSH<br>Kex<br>Hast keye |   | Specify the destination you want to connect to<br>Host Name (or IP address)<br>3.83.35.210<br>Connection type:<br>O Raw O Telnet O Rlogin SSH<br>Load, save or delete a stored session<br>Saved Sessions<br>Amazon node | Port<br>22<br>O Serial<br>Load<br>Save<br>Delete |  |  |  |  |  |  |
| ← Cipher                                                                                                    |   | Close window on exit<br>Always Never Only on cle                                                                                                    | an exit                                          |  |  |  |  |  |  |

rnabio.org

### Module 0

## Logging into your instance (Mac)

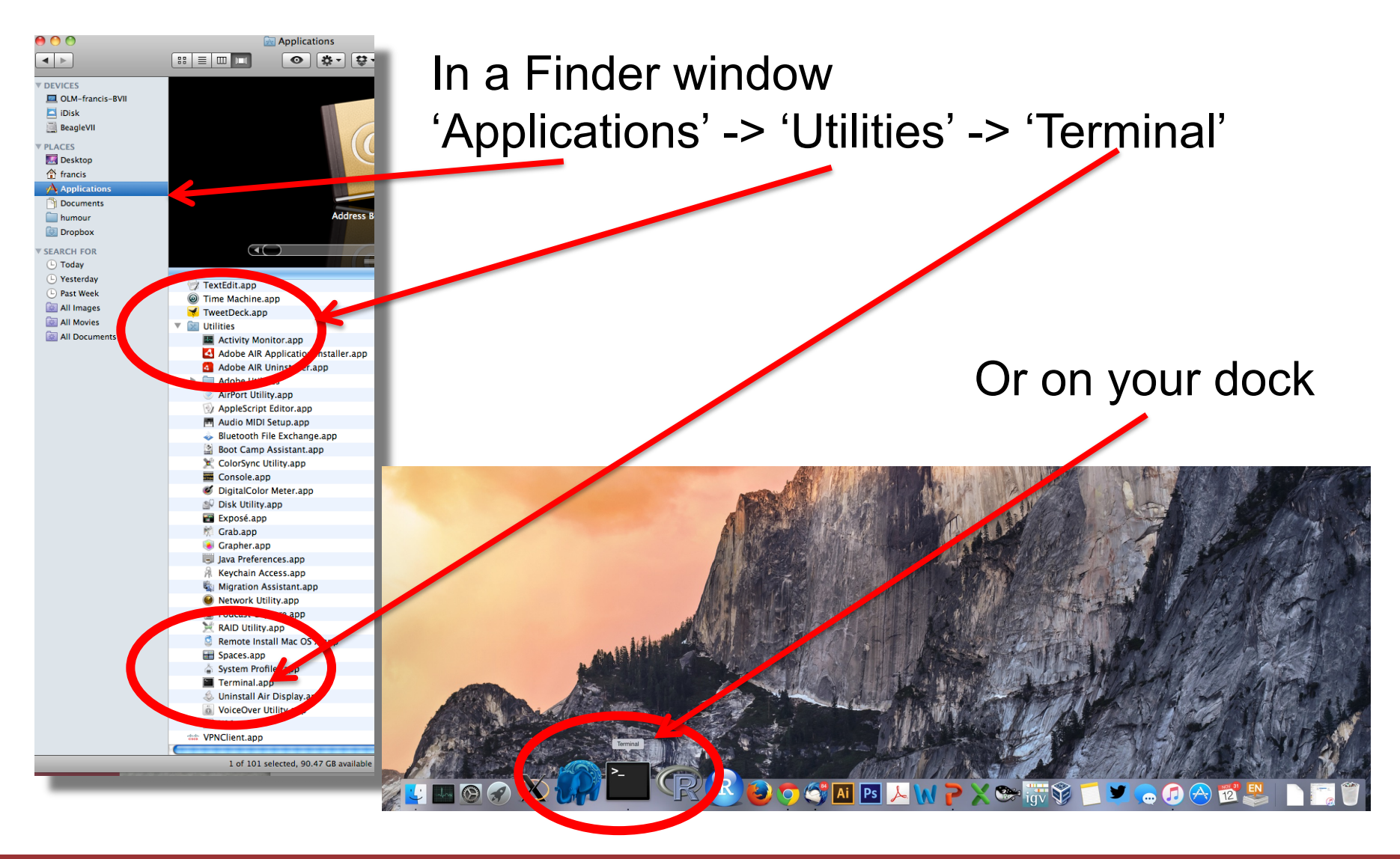

## Add the terminal App to your dock

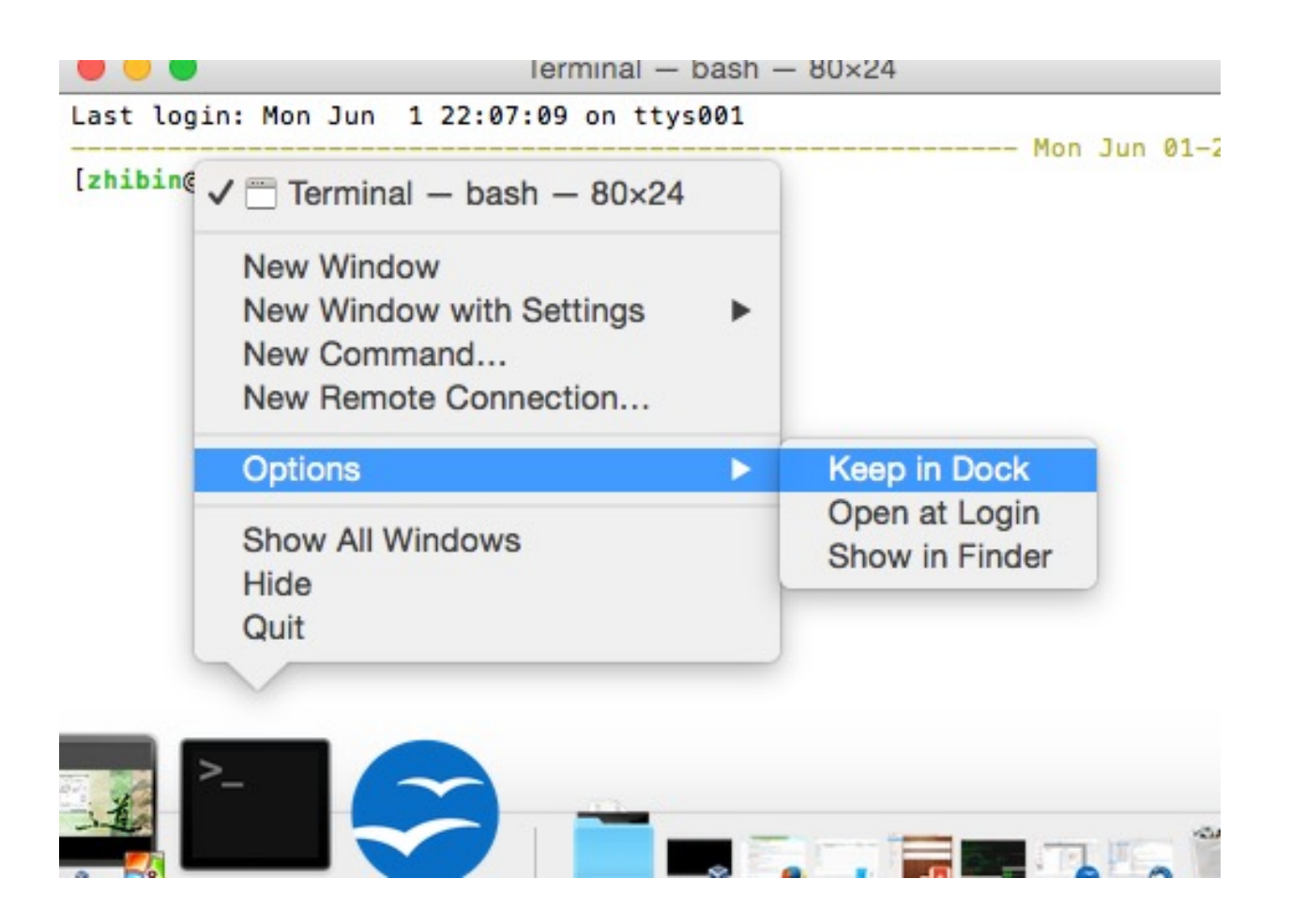

## Creating a working directory on your Mac called 'cshl'

| obis-air:~ ogr | iffit\$ pwd        |                |          |        |         |      |
|----------------|--------------------|----------------|----------|--------|---------|------|
| /Users/ogriffi | t                  |                |          |        |         |      |
| obis-air:~ ogr | iffit\$ ls         |                |          |        |         |      |
| Applications   | Desktop            | Dropbox        | Movies   | Public | gittemp | temp |
| Attachments    | Documents          | Google Drive   | Music    | bin    | igv     |      |
| Box Sync       | Downloads          | Library        | Pictures | git    | ncbi    |      |
| obis-air:~ ogr | iffit\$ mkdir cshl | -              |          | -      |         |      |
| obis-air:~ ogr | iffit\$ cd cshl    |                |          |        |         |      |
| obis-air:cshl  | ogriffit\$ ls -la  |                |          |        |         |      |
| total 0        |                    |                |          |        |         |      |
| drwxr-xr-x 2   | ogriffit staff     | 68 Nov 13 22   | :18 .    |        |         |      |
| drwxr-xr-x+ 58 | 8 ogriffit staff   | 1972 Nov 13 22 | :18      | mkdir  | cshl    |      |
| obis-air:cshl  | ogriffit\$         |                |          | m      |         |      |
|                |                    |                |          | rd ret | ור      |      |
|                |                    |                |          |        |         |      |

## **Obtain the course SSH key file**

- NOTE for Mac users. You will need to use a ".pem" file
- **NOTE for Windows Users**. You will need to use a ".ppk" file instead.
  - This is created from the ".pem" file.
  - <u>https://aws.amazon.com/premiumsupport/knowledge-center/convert-pem-file-into-ppk/</u>
- The SSH key file will be used to securely login to your student instance on the cloud

### Save the pem/ppk file you received via email/slack to your new cshl folder

## Viewing the 'key' file once downloaded

### cat cshl\_2021\_student.pem

### Kelsys-MacBook-Pro:keys kcotto\$ cat cshl\_2019\_student.pem ----BEGIN RSA PRIVATE KEY----

MIIEpAIBAAKCAQEAgtGtpngERtEu/SCmeF2r1HMESMaoOfEJiAwQwk2/SNXK8izr0IH0zTVvmE1D VUwWq7pkvhhJh05pDb+2U9HiZe3sxLv3S1NrkATYF/NsrpwB+q1vwqzGW9sQ6uj45RWrPkiZlsaj TQZmyFRu+tlJTRU3hQDqA0MRWTx1WxvOqFzuZy/qb+DALuFQsInrEKnijrwdLmd6usaBTvhc0qFS B9oEelH0bZHJTZFw/wP+Z0uZq0Ujir7Qw0LTM45QH/L0dBdUl3k/mBeez00yvnKMwj8E4Xi0rQ0t hHtQ7F9iSILK80W1rRH0qwxwt9ycEH1JtNMQmUTif0vE2XJ6l06chQIDAQABAoIBABG7P/FHu/Qp WFgg+89myuqR6GvA2X55CFSzZfYgOaQyrj5jDleFtdu2uXiISG8qUBZYvlzxx82a0C0P5j04SBqO xD/qRlukY/jyXyPn77w/ExmaNoLJjl1W9RUSH0JYLIzVpFPGes3u5zGSGDTSDNhw3sSdWhq1FX3l 7vY5b6UAQgahXf0dpGFxt6P6qb/BKFQFsThXk7GXMyS/kr4w7ZlhPWHrMSu2UBdS/a/beAVN76qU E/10HR30oAugghusZabpbX7MJl00VcviAQgeF8Z+xf2uugDEAKut1PxW0+yvGM4SpZZ0skFZz6YI pBnX4ELWPhCeMzq4Ml8QY6ptR2UCqYEAuc6YfNlymq24NJu8PANx8navTi5OWYuXWXrjOmrLr3SR /XY+w26cgipM+K5eQfXSr4Yb8BQKjRktMzBzf5nKdaX4pzYIguOH02BOHDhTooHAhkbTMTmKukv4 oEW06wcEE6RQifw4xbMEnfQfHJBI21am+jwI8Xb7idwMG4pU/nsCgYEAtD0x4bNC1X3A5by50uY0 WXrtgQszCXYcbkrpbjRET12f9hgz9MRMHY/xH/XGvMutZSFV2rCZRwd7lm+QWGadk/MQS0kouzW6 gSasyjFq+MKCkqYnS3/JTbx8yrLZmzl0LtX6pwmwg0Zy8aJjYHo9a2/EI8Tjh2d0SxeadIRVYP8C gYAToiXww1Vdu+dj/7TDLgYCtdH0VAxJX/utI9QQ3yoIryuh+bWmFvEIvAmIGXyyQZRyoZwgIS4A PNH03+bEa+69wbzlhksiK5g8GKgISVdlC4rZZXB5ehgTmWV7IgJ89y/SF4G/Ityo30K0ohALh597 NcvNEzzgruTja1IIMvTKMwKBgQCkM+QP1TgcOTbVlfvClviXuJBLsiJLClmYeZL0nZVmIMusbhxX b8ZQYGSyUz09nulXaulGlQDvXvf089CzWLlSomxBoHlFJ0vGwa9FfY0RIVPHuaut8rs4oPGn00zC h7M7QCJcr00oAcrSLLkQmgz+phIw7BzFr039J4HFiRInjQKBgQCtdEvcbtyk8Jh4WH3z0wpkc43f U8DZhZwjR0pGWlD8CPj9RqRnE4+1PCH6s/RL0f7SiE1ZjX/0Ud0WPEvr0j5sVjy0IujohRbty0CM ogWeSeUb1sLogRvMrTfCEp1/rz3GpoQ1SC/5s6XvjnnKK8RN8s7MseLuuJ63T/CRBpIs8A== -----END RSA PRIVATE KEY-----Kelsys-MacBook-Pro:keys kcotto\$

## Changing file permissions of your 'key' file (Mac/Linux)

### ls -l (long listing)

-rw-r--r-@ 1 kcotto staff 1696 Nov 9 09:19 cshl\_2022\_student.pem

rwx : owner

rwx : group

rwx: world

r read (4)

w write (2)

x execute (1)

Which ever way you add these 3 numbers, you know which integers were used (6 is always 4+2, 5 is 4+1, 4 is by itself, 0 is none of them etc ...)

So, when you have:

### chmod 400 <file name>

It is "r" for the the file owner **only** 

## Logging into your instance

Mac/Linux

cd ~/cshl chmod 400 cshl\_2022\_student.pem ssh -i cshl\_2022\_student.pem ubuntu@[YOUR PUBLIC IP]

## Copying files from AWS to your computer (using a web browser)

## Index of /

|   | <u>Name</u> | Last modified    | <u>Size</u> | <b>Description</b> |
|---|-------------|------------------|-------------|--------------------|
|   | anaconda3/  | 2022-11-07 16:56 | -           |                    |
|   | <u>bin/</u> | 2022-11-08 10:39 | -           |                    |
|   | <u>src/</u> | 2022-11-08 10:25 | -           |                    |
| ? | <u>tmp</u>  | 2022-07-04 07:24 | 736K        |                    |
|   | workspace/  | 2022-11-08 10:58 | -           |                    |

Apache/2.4.41 (Ubuntu) Server at 100.26.22.19 Port 80

### http://[YOUR PUBLIC DNS OR IP]/

## Logging out of your instance

### Mac/Linux – simply type exit

exit

Note, this disconnects the terminal session (ssh connection) to your cloud instance. But, your cloud instance is still running! See next slide for how to stop your instance.

## When you are done for the day you can "Stop" your instance – Don't Terminate!

| New EC2 Experience                                                                                                    | Instances (1/3) Info                                                                                                    | C       Connect       Instance state       ▼       Actions       ▼                                                                                                    | Launch instances                                                                                                    |
|----------------------------------------------------------------------------------------------------|----------------------------------------------------------------------------------------------------|----------------------------------------------------------------------------------------------------|----------------------------------------------------------------------------------------------------|
| Tell us what you think<br>EC2 Dashboard<br>EC2 Global View<br>Events<br>Tags<br>Limits<br>Instances<br>Instances New<br>Instance Types          | Q Find instance by attribute or tag (case-sensitive)         ■       Name       ▼       Instance ID       Instance state       ▼       Instance type         □       Kcotto       i-0302a728fbdc4095f       ⓒ Running       @ Q       m5.2xlarge         □       Instructor_test       i-088f1b7da8b8d0656       ⓒ Running       @ Q       m5.2xlarge         ☑       KelsyCotto       i-01       dc0cd6842472d       ⓒ Running       @ Q       m5.2xlarge | <ul> <li>▼ Status check</li> <li>Alarm status</li> <li>Availability Zone</li> <li>♀ Public IPv4 DNS</li> <li>♀ 2/2 checks passed</li> <li>No alarms +</li> <li>us-east-1a</li> <li>ec2-18-234-50-3.cor</li> <li>♀ 2/2 checks passed</li> <li>No alarms +</li> <li>us-east-1a</li> <li>ec2-18-212-77-248.0</li> <li>♀ 2/2 checks passed</li> <li>No alarms +</li> <li>us-east-1a</li> <li>ec2-54-221-110-174</li> <li>Launch instances</li> <li>Launch instance from template</li> <li>Migrate a server</li> <li>Connect</li> </ul> | 1     >     Image: Operating the second second sec |
| Launch Templates<br>Spot Requests<br>Savings Plans<br>Reserved Instances New<br>Dedicated Hosts<br>Scheduled Instances<br>Capacity Reservations | Instance: i-00e1dc9cd6843478d (KelsyCotto)         Details       Security       Networking       Storage       Status checks       Monitoring                                                                                                    | Stop instance   Start instance   Reboot instance   Hibernate instance   Terminate instance   Instance settings   Networking   Tag   Security   Image and templates                                                                                                    | @ ×                                                                                                    |
| AMIS New                                                                                                    | Go to AWS EC2 D<br>tab, then find your in<br>'S                                                                                                    | ashboard, select "Instances"<br>nstance. Right-click and chose<br>top instance'                                                                                                    |                                                                                                    |
| Module 0                                                                                                    | 48                                                                                                    | 3                                                                                                    | rnabio.org                                                                                                    |

## Next morning, you can "Start" your instance again

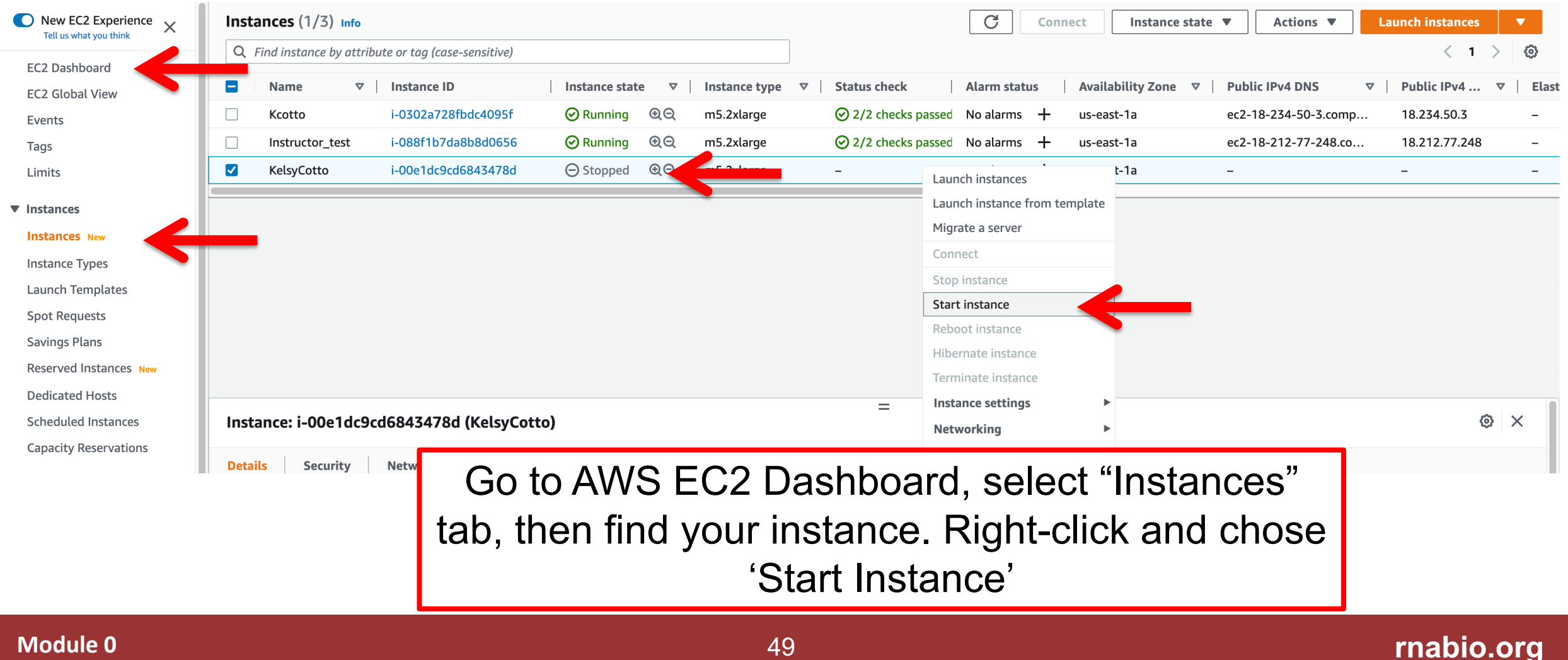

### When you restart your instance you will need to find your new Public DNS or IP address. Select your instance and "Connect" or look in Description tab. Then go back to instructions for "Logging into your instance"

| New EC2 Experience     | Instances (1/3) Info                                                                      |                       |                |         |                                  |                                                      |                                  | C          | Conn | ect                   | Actions <b>v</b>                       | Lau | nch instances | •     |       |
|------------------------|-------------------------------------------------------------------------------------------|-----------------------|----------------|---------|----------------------------------|------------------------------------------------------|----------------------------------|------------|------|-----------------------|----------------------------------------|-----|---------------|-------|-------|
|                        | Q Find instance by attribute or tag (case-sensitive)                                      |                       |                |         |                                  |                                                      |                                  |            |      |                       |                                        |     | < 1           | >   { | 0     |
| EC2 Dashboard          | ■ Name ▼ I                                                                                | Instance ID           | Instance state | ▼       | Instance type                    | ▼                                                    | Status check                     | Alarm stat | tus  | Availability Zone 🛛 🗸 | Public IPv4 DNS                        | ▼   | Public IPv4   | ▼     | Elast |
| EC2 Global View        | Kcotto i                                                                                  | i-0302a728fbdc4095f   |                | θQ      | m5.2xlarge                       |                                                      |                                  | No alarms  | +    | us-east-1a            | ec2-18-234-50-3.com                    | D   | 18.234.50.3   |       | _     |
| Events                 | Instructor test                                                                           | i-088f1b7da8b8d0656   |                | θΘ      | m5.2xlarge                       |                                                      |                                  | No alarms  | +    | us-east-1a            | ec2-18-212-77-248.cc                   |     | 18.212.77.248 |       | _     |
| Limits                 | ✓ KelsyCotto i                                                                            | i-00e1dc9cd6843478d   | ⊘ Running      | QQ      | m5.2xlarge                       |                                                      | <ul> <li>Initializing</li> </ul> | No alarms  | +    | us-east-1a            | ec2-100-26-22-19.com                   | n   | 100.26.22.19  |       | -     |
| -                      |                                                                                           |                       |                |         |                                  |                                                      |                                  |            |      |                       |                                        |     |               |       |       |
| ▼ Instances            |                                                                                           |                       |                |         |                                  |                                                      |                                  |            |      |                       |                                        |     |               |       |       |
| Instances New          |                                                                                           |                       |                |         |                                  |                                                      |                                  |            |      |                       |                                        |     |               |       |       |
| Instance Types         |                                                                                           |                       |                |         |                                  |                                                      |                                  |            |      |                       |                                        |     |               |       |       |
| Launch Templates       |                                                                                           |                       |                |         |                                  |                                                      |                                  |            |      |                       |                                        |     |               |       |       |
| Spot Requests          |                                                                                           |                       |                |         |                                  |                                                      |                                  |            |      |                       |                                        |     |               |       |       |
| Savings Plans          |                                                                                           |                       |                |         |                                  |                                                      |                                  |            |      |                       |                                        |     |               |       |       |
| Reserved Instances New |                                                                                           |                       |                |         |                                  |                                                      |                                  |            |      |                       |                                        |     |               |       |       |
| Dedicated Hosts        |                                                                                           |                       |                |         |                                  |                                                      |                                  |            |      |                       |                                        |     |               |       |       |
| Scheduled Instances    | Instance: i-00e1dc9cd6                                                                    | 5843478d (KelsyCotto) |                |         |                                  |                                                      | =                                |            |      |                       |                                        |     | 6             | ×     |       |
| Capacity Reservations  |                                                                                           |                       |                |         |                                  |                                                      |                                  |            |      |                       |                                        |     |               |       |       |
| ▼ Images               | Details Security N                                                                        | Networking Storage    | Status checks  | MO      | onitoring                        | lags                                                 |                                  |            |      |                       |                                        |     |               |       | -1    |
| AMIs New               | ▼ Instance summary Info                                                                   |                       |                |         |                                  |                                                      |                                  |            |      |                       |                                        |     |               |       | _     |
| AMI Catalog            | Instance ID Public IPv4 address<br>① i-00e1dc9cd6843478d (KelsyCotto) ① 100.26.22.19   or |                       |                |         | IPv4 address<br>00.26.22.19   op | Idress Priv<br>2.19   open address 🖸                 |                                  |            |      |                       | Private IPv4 addresses  1 172.31.28.82 |     |               |       |       |
| ▼ Elastic Block Store  | IPv6 address                                                                              |                       |                | Instan  | ce state                         |                                                      |                                  |            |      | Public IPv4 DNS       |                                        |     |               |       |       |
| Volumes                | - ⊗ Running                                                                               |                       |                |         | nning                            | D ec2-100-26-22-19.compute-1.amazonaws.com   open ac |                                  |            |      |                       | open address 🖸                         |     |               |       |       |
| Snapshots              | Hostname type                                                                             |                       |                | Private | e IP DNS name (I                 | Pv4 only                                             | <i>v</i> )                       |            |      |                       |                                        |     |               |       |       |
| Lifecycle Manager      | IP name: ip-172-31-28-82.ec2                                                              | l.internal            |                | 🗗 ip    | -172-31-28-82.0                  | ec2.inter                                            | nal                              |            |      |                       |                                        |     |               |       |       |
| ▼ Network & Security   | Answer private resource DNS n                                                             | name                  |                | Instan  | ce type                          |                                                      |                                  |            |      | Elastic IP addresses  |                                        |     |               |       |       |
| Security Groups        | IPv4 (A)                                                                                  |                       |                | m5.2x   | large                            |                                                      |                                  |            |      | -                     |                                        |     |               |       |       |

## So, at this point:

- Your laptop/pc is ready for the workshop
- If it is not, you know where to get the information you need
- You know how to login to AWS
- The next step is to login to your linux machine on AWS and learn the basics of a linux command line

## Break

## **Key AWS concepts and terminology**

- **HDD** Hard disk drive. A particular type of storage hardware that is generally cheaper and larger but slower than SSD. HDD drives are traditional hard drives that access data on a spinning magnetic disk.
- Ephemeral storage Also known as Instance Store storage. Data storage associated with an EC2 instance that is local to the host computer. This storage does not persist when the instance is stopped or terminated. In other words, anything you store in this way will be lost if the system is stopped or terminated. Instance store volumes may be backed by SSD or HDD devices.

## What is a Region?

- An AWS Region is set of compute resources that Amazon maintains (like the Data Center image shown before)
- Each Region corresponds to a physical warehouse of compute hardware (computers, storage, networking, etc.).
- At the time of writing there are 27 regions with more planned to come online soon: (US East (N.Virginia), US East (Ohio), US West (Oregon), US West (N. California), GovCloud (US-West), GovCloud (US-East), Canada (Central), EU (Ireland), EU (Frankfurt), EU (London), EU (Paris), EU (Milan), EU (Stockholm), Middle East (Bahrain), Middle East (UAE), Africa (Cape Town), Asia Pacific (Singapore), Asia Pacific (Sydney), Asia Pacific (Seoul), Asia Pacific (Tokyo), Asia Pacific (Mumbai), Asia Pacific (Hong Kong), Asia Pacific (Beijing), Asia Pacific (Osaka), Asia Pacific (Jakarta), Asia Pacific (Ningxia), and South America (Sao Paulo).
- When you are logged into the AWS EC2 console, you are always operating in one of these regions.

## What is a Region?

- Current region shown in the upper right corner of console
- It is important to pay attention to what region you are using for several reasons.
  - When you create an EC2 instance (EBS volume, etc) in one region you won't see it in another region.
  - The cost to use many AWS resources varies by region.
  - The region may influence network performance when you are accessing the instance, especially if you need to transfer large amounts of data in or out.
  - Billing is tracked separately for each region
  - Generally you should choose a region that is close to you or your users. But cost is also a consideration.